## Iridex PASCAL (532/577)

Software Icon Guide

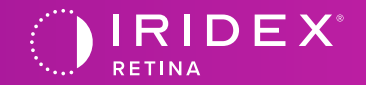

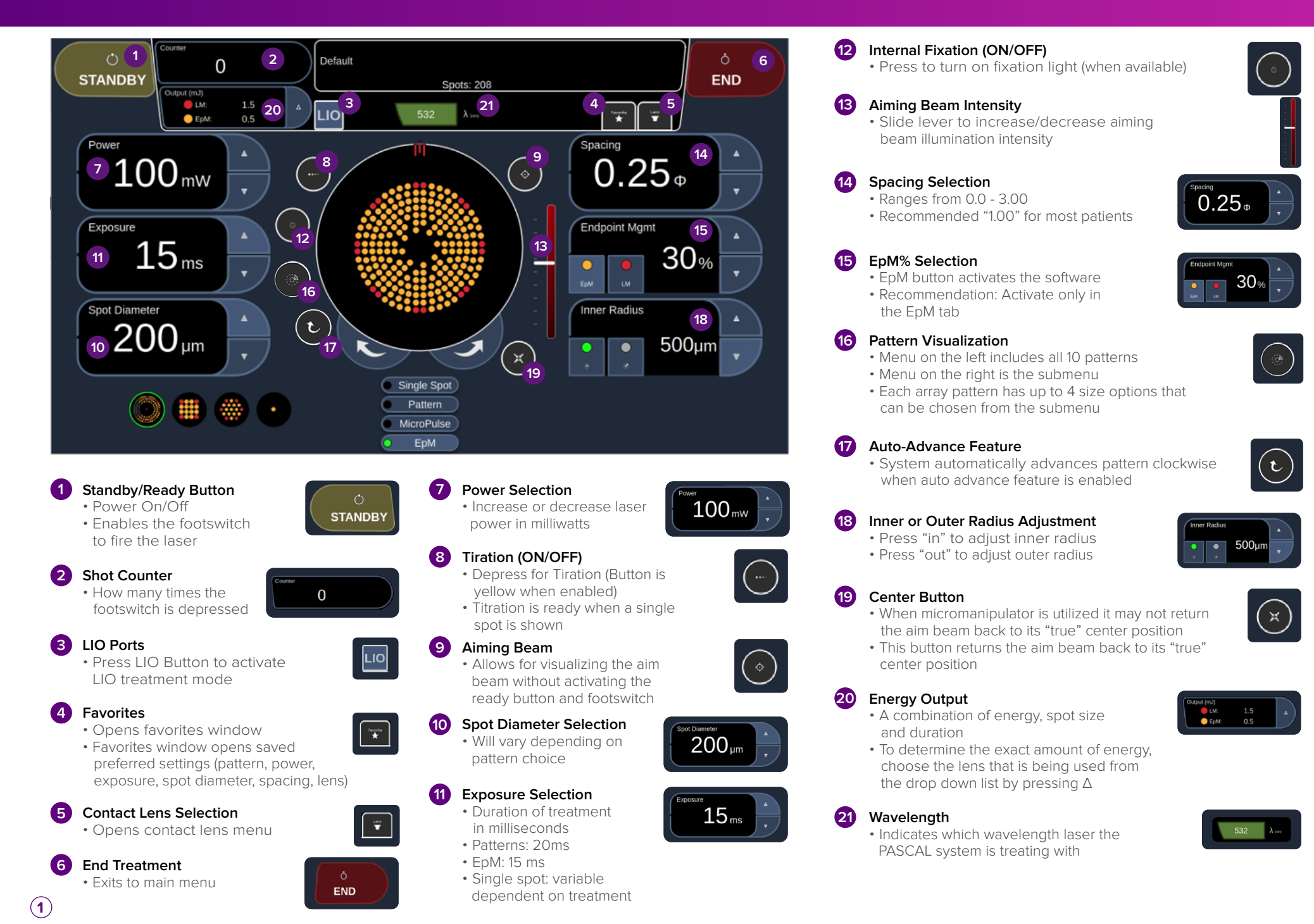

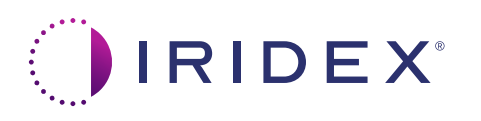

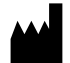

Iridex Corporation 1212 Terra Bella Avenue Mountain View, California 94043-1824 USA

 Telephone:
 (650) 940-4700

 (800) 388-4747 (US only)

 Fax:
 (650) 962-0486

 Technical Support:
 (650) 962-8100

 techsupport@iridex.com

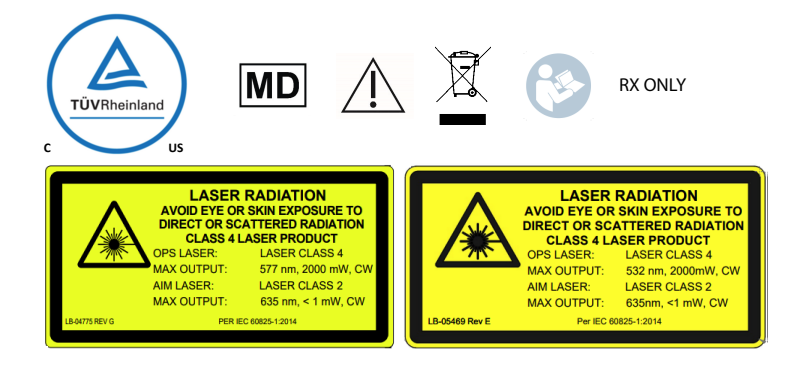

The symbols glossary is provided in the Symbols section of the Operator Manual of the Laser console.

This Quick Start guide is a summary document for user convenience, but this quick start guide does not replace the operator manual provided with the Laser System. Do not use or operate the Laser System until you have read and understood the operator manual.